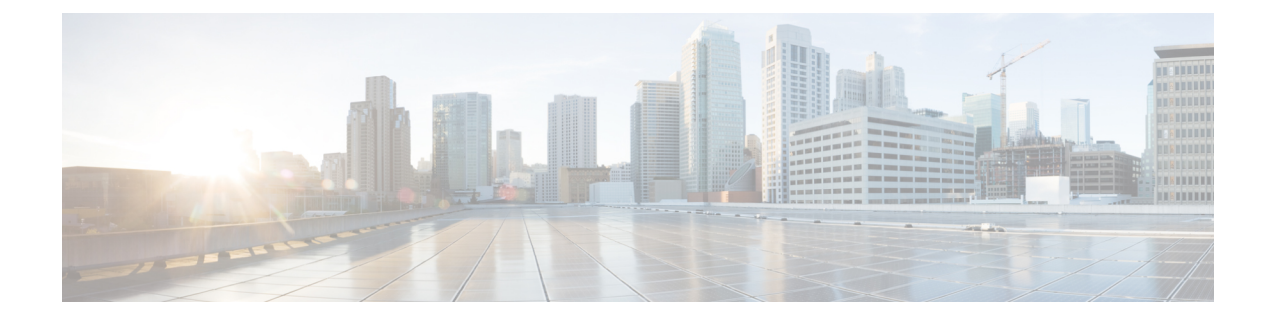

# **Configuring Policy Profile Features**

- Configuring AAA Override, on page 1
- Configuring Override VLAN for Central Switching, on page 2
- Configuring Override VLAN for Local Switching, on page 2
- Verifying VLAN Override on Layer 3 Web Authentication, on page 3
- Configuring DHCP for WLANS (CLI), on page 4
- Configuring DHCP for WLANs (GUI), on page 16

# **Configuring AAA Override**

#### **SUMMARY STEPS**

- 1. configure terminal
- **2.** wireless profile policy *profile-policy*
- 3. aaa-override
- 4. end

|        | Command or Action                                                                                           | Purpose                                                                                                    |
|--------|----------------------------------------------------------------------------------------------------|----------------------------------------------------------------------------------------------------|
| Step 1 | configure terminal                                                                                          | Enters global configuration mode.                                                                                                    |
|        | <b>Example:</b><br>Device# configure terminal                                                               |                                                                                                    |
| Step 2 | <pre>wireless profile policy profile-policy Example: Device(config)# wireless profile policy test-wgb</pre> | Configures WLAN policy profile and enters the wireless policy configuration mode.                                                                                                 |
| Step 3 | <pre>aaa-override Example: Device(config-wireless-policy)# aaa-override</pre>                               | <ul> <li>Configures AAA policy override.</li> <li>Note If VLAN is not pushed from the RADIUS server, the VLAN Override feature can be disabled from the RADIUS server.</li> </ul> |
| Step 4 | end                                                                                                    | Returns to privileged EXEC mode.                                                                                                    |

| <br>Command or Action               | Purpose                                                 |
|-------------------------------------|---------------------------------------------------------|
| <br>Example:                        | Alternatively, you can also press Ctrl-Z to exit global |
| Device(config-wireless-policy)# end | configuration mode.                                     |

# **Configuring Override VLAN for Central Switching**

#### **SUMMARY STEPS**

- 1. configure terminal
- 2. vlan vlan-id
- **3.** name vlan-name
- 4. end

#### **DETAILED STEPS**

|        | Command or Action                          | Purpose                                                 |
|--------|--------------------------------------------|---------------------------------------------------------|
| Step 1 | configure terminal                         | Enters global configuration mode.                       |
|        | Example:                                   |                                                         |
|        | Device# configure terminal                 |                                                         |
| Step 2 | vlan vlan-id                               | Defines VLANs that can be pushed from the RADIUS        |
|        | <b>Example:</b><br>Device(config)# vlan 20 | <b>Note</b> The valid VLAN ID ranges from 1 to 4094.    |
| Step 3 | name vlan-name                             | (Optional) Changes the default name of the VLAN.        |
|        | Example:                                   |                                                         |
|        | Device(config-vlan)# name vlan_ascii       |                                                         |
| Step 4 | end                                        | Returns to privileged EXEC mode.                        |
|        | Example:                                   | Alternatively, you can also press Ctrl-Z to exit global |
|        | Device(config-vlan)# end                   | configuration mode.                                     |

# **Configuring Override VLAN for Local Switching**

#### **SUMMARY STEPS**

- 1. configure terminal
- 2. wireless profile flex *flex\_profile\_name*
- **3. vlan-name** *vlan\_name*
- 4. vlan-id vlan\_id
- 5. end

#### **DETAILED STEPS**

|        | Command or Action                                                      | Purpose                                                                            |
|--------|------------------------------------------------------------------------|------------------------------------------------------------------------------------|
| Step 1 | configure terminal                                                     | Enters global configuration mode.                                                  |
|        | Example:                                                               |                                                                                    |
|        | Device# configure terminal                                             |                                                                                    |
| Step 2 | <pre>wireless profile flex flex_profile_name</pre>                     | Configures a Flex profile.                                                         |
|        | Example:                                                               |                                                                                    |
|        | <pre>Device(config)# wireless profile flex rr-xyz-flex-profile</pre>   |                                                                                    |
| Step 3 | vlan-name vlan_name                                                    | Defines VLANs that can be pushed from the RADIUS                                   |
|        | Example:                                                               | server.                                                                            |
|        | Device(config-wireless-flex-profile)# vlan-name<br>vlan_123            |                                                                                    |
| Step 4 | vlan-id vlan_id                                                        | Configures VLAN ID.                                                                |
|        | Example:                                                               | The valid VLAN ID ranges from 1 to 4096.                                           |
|        | Device(config-wireless-flex-profile-vlan)# vlan-ic                     |                                                                                    |
| Step 5 | end                                                                    | Returns to privileged EXEC mode.                                                   |
|        | <pre>Example:<br/>Device(config-wireless-flex-profile-vlan)# end</pre> | Alternatively, you can also press <b>Ctrl-Z</b> to exit global configuration mode. |

# **Verifying VLAN Override on Layer 3 Web Authentication**

To display the VLAN override after L3 authentication, use the following command:

Device# show wireless client mac <mac> detail [...] Vlan Override after L3 Auth: True

To display the statistics about client, use the following command:

```
Device# show wireless stats client detail
[...]
Total L3 VLAN Override vlan change received : 1
Total L3 VLAN Override disassociations sent : 1
Total L3 VLAN Override re-associations received : 1
Total L3 VLAN Override successful VLAN change : 1
[...]
L3 VLAN Override connection timeout
```

: 0

# **Configuring DHCP for WLANS (CLI)**

# **Configuring DHCP Scopes (CLI)**

#### **SUMMARY STEPS**

- 1. configure terminal
- **2.** ip dhcp pool pool-name
- 3. network network-name mask-address
- 4. dns-server hostname
- 5. end

#### **DETAILED STEPS**

|        | Command or Action                                                                                     | Purpose                                                                                                    |
|--------|----------------------------------------------------------------------------------------------------|----------------------------------------------------------------------------------------------------|
| Step 1 | configure terminal                                                                                    | Enters global configuration mode.                                                                                   |
|        | Example:                                                                                              |                                                                                                    |
|        | Device# configure terminal                                                                            |                                                                                                    |
| Step 2 | ip dhcp pool pool-name                                                                                | Configures the DHCP pool address.                                                                                   |
|        | Example:<br>(config) #ip dhcp pool test-pool                                                          |                                                                                                    |
| Step 3 | network network-name mask-address<br>Example:<br>(dhcp-config) #network 209.165.200.224 255.255.255.0 | Specifies the network number in dotted-decimal notation and the mask address.                                       |
| Step 4 | dns-server hostname<br>Example:<br>(dhcp-config)#dns-server example.com                               | Specifies the DNS name server. You can specify an IP address or a hostname.                                         |
| Step 5 | end<br>Example:<br>Device(config)# end                                                                | Returns to privileged EXEC mode. Alternatively, you can also press <b>Ctrl-Z</b> to exit global configuration mode. |

## **Configuring the Internal DHCP Server Under Client VLAN SVI (CLI)**

#### Before you begin

- For wireless clients, only two DHCP servers are supported.
- To use the internal DHCP server for both wireless and wired client VLAN, an IP address must be configured under the client VLAN SVI.

- For wireless clients, the IP address of the internal DHCP server must be different from the address of the wireless client VLAN SVI (in the DHCP helper address configuration).
- For wireless clients, the internal DHCP server can be configured under the client VLAN SVI or under the wireless policy profile.

#### **SUMMARY STEPS**

- 1. configure terminal
- 2. interface loopback interface-number
- 3. ip address *ip-address*
- 4. exit
- 5. interface vlan vlan-id
- 6. ip address *ip*-address
- 7. ip helper-address *ip-address*
- 8. no mop enabled
- 9. no mop sysid
- **10**. exit
- 11. ip dhcp excluded-address ip-address
- 12. ip dhcp excluded-address ip-address
- 13. ip dhcp pool pool-name
- 14. network network-name mask-address
- **15.** default-router *ip-address*
- 16. exit
- **17.** wireless profile policy profile-policy
- **18.** central association
- 19. central dhcp
- 20. central switching
- **21.** description *policy-proile-name*
- 22. vlan vlan-name
- **23**. no shutdown

|        | Command or Action                              | Purpose                                           |
|--------|------------------------------------------------|---------------------------------------------------|
| Step 1 | configure terminal                             | Enters global configuration mode.                 |
|        | Example:                                       |                                                   |
|        | Device# configure terminal                     |                                                   |
| Step 2 | interface loopback interface-number            | Creates a loopback interface and enters interface |
|        | Example:                                       | configuration mode.                               |
|        | <pre>Device(config)# interface Loopback0</pre> |                                                   |
| Step 3 | ip address ip-address                          | Configures the IP address for the interface.      |
|        | Example:                                       |                                                   |

|         | Command or Action                                             | Purpose                                                                                                    |
|---------|---------------------------------------------------------------|----------------------------------------------------------------------------------------------------|
|         | Device(config-if)# ip address 10.10.10.1<br>255.255.255.255   |                                                                                                    |
| Step 4  | exit                                                          | Exits interface configuration mode.                                                                                                  |
|         | Example:                                                      |                                                                                                    |
|         | <pre>Device(config-if)# exit</pre>                            |                                                                                                    |
| Step 5  | interface vlan vlan-id                                        | Configures the VLAN ID.                                                                                                    |
|         | Example:                                                      |                                                                                                    |
|         | Device(config)# interface vlan 32                             |                                                                                                    |
| Step 6  | ip address ip-address                                         | Configures the IP address for the interface.                                                                                         |
|         | Example:                                                      |                                                                                                    |
|         | Device(config-if)# ip address 192.168.32.100<br>255.255.255.0 |                                                                                                    |
| Step 7  | ip helper-address ip-address                                  | Configures the destination address for UDP broadcasts.                                                                               |
|         | Example:                                                      | Note If the IP address used in the <b>ip helper-address</b>                                                                          |
|         | Device(config-if)# ip helper-address 10.10.10.1               | command is an internal address of the controller<br>an internal DHCP server is used. Otherwise, the<br>external DHCP server is used. |
| Step 8  | no mop enabled                                                | Disables the Maintenance Operation Protocol (MOP) for                                                                                |
|         | Example:                                                      | an interface.                                                                                                    |
|         | <pre>Device(config-if)# no mop enabled</pre>                  |                                                                                                    |
| Step 9  | no mop sysid                                                  | Disables the task of sending MOP periodic system ID                                                                                  |
|         | Example:                                                      | messages.                                                                                                    |
|         | Device(config-if)# no mop sysid                               |                                                                                                    |
| Step 10 | exit                                                          | Exits interface configuration mode.                                                                                                  |
|         | Example:                                                      |                                                                                                    |
|         | Device(config-if)# exit                                       |                                                                                                    |
| Step 11 | ip dhcp excluded-address ip-address                           | Specifies the IP address that the DHCP server should not                                                                             |
|         | Example:                                                      | assign to DHCP clients.                                                                                                    |
|         | Device(config)# ip dhcp excluded-address 192.168.32.1         |                                                                                                    |
| Step 12 | ip dhcp excluded-address ip-address                           | Specifies the IP addresses that the DHCP server should                                                                               |
|         | Example:                                                      | not assign to DHCP clients.                                                                                                    |
|         | Device(config)# ip dhcp excluded-address<br>192.168.32.100    |                                                                                                    |
| Step 13 | ip dhcp pool pool-name                                        | Configures the DHCP pool address.                                                                                                    |
|         | Example:                                                      |                                                                                                    |

|         | Command or Action                                                               | Purpose                                                      |
|---------|---------------------------------------------------------------------------------|--------------------------------------------------------------|
|         | Device(config)# ip dhcp pool pool-vlan32                                        |                                                              |
| Step 14 | network network-name mask-address                                               | Specifies the network number in dotted-decimal notation,     |
|         | Example:                                                                        | along with the mask address.                                 |
|         | Device(dhcp-config)# network 192.168.32.0<br>255.255.255.0                      |                                                              |
| Step 15 | default-router ip-address                                                       | Specifies the IP address of the default router for a DHCP    |
|         | Example:                                                                        | client.                                                      |
|         | Device(dhcp-config)# default-router 192.168.32.1                                |                                                              |
| Step 16 | exit                                                                            | Exits DHCP configuration mode.                               |
|         | Example:                                                                        |                                                              |
|         | Device(dhcp-config)# exit                                                       |                                                              |
| Step 17 | wireless profile policy profile-policy                                          | Configures the WLAN policy profile and enters wireless       |
|         | Example:                                                                        | policy configuration mode.                                   |
|         | <pre>Device(config)# wireless profile policy default-policy-profile</pre>       |                                                              |
| Step 18 | central association                                                             | Configures central association for locally switched clients. |
|         | Example:                                                                        |                                                              |
|         | <pre>Device(config-wireless-policy)# central association</pre>                  |                                                              |
| Step 19 | central dhcp                                                                    | Configures the central DHCP for locally switched clients.    |
|         | Example:                                                                        |                                                              |
|         | <pre>Device(config-wireless-policy)# central dhcp</pre>                         |                                                              |
| Step 20 | central switching                                                               | Configures WLAN for central switching.                       |
|         | Example:                                                                        |                                                              |
|         | Device(config-wireless-policy)# central switching                               |                                                              |
| Step 21 | description policy-proile-name                                                  | Adds a description for the policy profile                    |
|         | Example:                                                                        |                                                              |
|         | <pre>Device(config-wireless-policy)# description "default policy profile"</pre> |                                                              |
| Step 22 | vlan vlan-name                                                                  | Assigns the profile policy to the VLAN.                      |
|         | Example:                                                                        |                                                              |
|         | <pre>Device(config-wireless-policy) # vlan 32</pre>                             |                                                              |
| Step 23 | no shutdown                                                                     | Enables the wireless profile policy.                         |
|         | Example:                                                                        |                                                              |
|         | <pre>Device(config-wireless-policy)# no shutdown</pre>                          |                                                              |

# **Configuring the Internal DHCP Server Under a Wireless Policy Profile**

#### **SUMMARY STEPS**

- 1. configure terminal
- 2. interface loopback interface-number
- **3. ip address** *ip-address*
- 4. exit
- 5. interface vlan vlan-id
- 6. ip address *ip-address*
- 7. no mop enabled
- 8. no mop sysid
- 9. exit
- 10. ip dhcp excluded-address ip-address
- **11.** ip dhcp pool pool-name
- **12.** network network-name mask-address
- **13.** default-router *ip-address*
- 14. exit
- **15.** wireless profile policy profile-policy
- 16. central association
- 17. central switching
- **18**. **description** *policy-proile-name*
- **19**. ipv4 dhcp opt82
- 20. ipv4 dhcp opt82 ascii
- 21. ipv4 dhcp opt82 format vlan\_id
- 22. ipv4 dhcp opt82 rid vlan\_id
- 23. ipv4 dhcp server *ip-address*
- 24. vlan vlan-name
- **25**. no shutdown

|        | Command or Action                                           | Purpose                                           |
|--------|-------------------------------------------------------------|---------------------------------------------------|
| Step 1 | configure terminal                                          | Enters global configuration mode.                 |
|        | Example:                                                    |                                                   |
|        | Device# configure terminal                                  |                                                   |
| Step 2 | interface loopback interface-number                         | Creates a loopback interface and enters interface |
|        | Example:                                                    | configuration mode.                               |
|        | <pre>Device(config)# interface Loopback0</pre>              |                                                   |
| Step 3 | ip address ip-address                                       | Configures the IP address for the interface.      |
|        | Example:                                                    |                                                   |
|        | Device(config-if)# ip address 10.10.10.1<br>255.255.255.255 |                                                   |

I

|         | Command or Action                                             | Purpose                                                   |
|---------|---------------------------------------------------------------|-----------------------------------------------------------|
| Sten 4  | exit                                                          | Exits interface configuration mode                        |
|         | Evample:                                                      |                                                           |
|         | Device(config-if)# exit                                       |                                                           |
| Step 5  | interface vlan <i>vlan-id</i>                                 | Configures the VLAN ID.                                   |
|         | Example:                                                      |                                                           |
|         | Device(config)# interface vlan 32                             |                                                           |
| Step 6  | ip address ip-address                                         | Configures the IP address for the interface.              |
|         | Example:                                                      |                                                           |
|         | Device(config-if)# ip address 192.168.32.100<br>255.255.255.0 |                                                           |
| Step 7  | no mop enabled                                                | Disables the Maintenance Operation Protocol (MOP) for     |
|         | Example:                                                      | an interface.                                             |
|         | <pre>Device(config-if) # no mop enabled</pre>                 |                                                           |
| Step 8  | no mop sysid                                                  | Disables the task of sending MOP periodic system ID       |
|         | Example:                                                      | messages.                                                 |
|         | <pre>Device(config-if) # no mop sysid</pre>                   |                                                           |
| Step 9  | exit                                                          | Exits interface configuration mode.                       |
|         | Example:                                                      |                                                           |
|         | <pre>Device(config-if) # exit</pre>                           |                                                           |
| Step 10 | ip dhcp excluded-address ip-address                           | Specifies the IP address that the DHCP server should not  |
|         | Example:                                                      | assign to DHCP clients.                                   |
|         | Device(config)# ip dhcp excluded-address 192.168.32.100       |                                                           |
| Step 11 | ip dhcp pool pool-name                                        | Configures the DHCP pool address.                         |
|         | Example:                                                      |                                                           |
|         | Device(config)# ip dhcp pool pool-vlan32                      |                                                           |
| Step 12 | network network-name mask-address                             | Specifies the network number in dotted-decimal notation   |
|         | Example:                                                      | along with the mask address.                              |
|         | Device(dhcp-config)# network 192.168.32.0<br>255.255.255.0    |                                                           |
| Step 13 | default-router ip-address                                     | Specifies the IP address of the default router for a DHCP |
|         | Example:                                                      | client.                                                   |
|         | Device(dhcp-config)# default-router 192.168.32.1              |                                                           |
| Step 14 | exit                                                          | Exits DHCP configuration mode.                            |
|         | Example:                                                      |                                                           |
|         |                                                               |                                                           |

|         | Command or Action                                                               | Purpose                                                      |
|---------|---------------------------------------------------------------------------------|--------------------------------------------------------------|
|         | Device(dhcp-config)# exit                                                       |                                                              |
| Step 15 | wireless profile policy profile-policy                                          | Configures a WLAN policy profile and enters wireless         |
|         | Example:                                                                        | policy configuration mode.                                   |
|         | Device(config)# wireless profile policy<br>default-policy-profile               |                                                              |
| Step 16 | central association                                                             | Configures central association for locally switched clients. |
|         | Example:                                                                        |                                                              |
|         | <pre>Device(config-wireless-policy)# central association</pre>                  |                                                              |
| Step 17 | central switching                                                               | Configures local switching.                                  |
|         | Example:                                                                        |                                                              |
|         | Device(config-wireless-policy) # central switching                              |                                                              |
| Step 18 | description policy-proile-name                                                  | Adds a description for the policy profile.                   |
|         | Example:                                                                        |                                                              |
|         | <pre>Device(config-wireless-policy)# description "default policy profile"</pre> |                                                              |
| Step 19 | ipv4 dhcp opt82                                                                 | Enables DHCP Option 82 for the wireless clients.             |
|         | Example:                                                                        |                                                              |
|         | <pre>Device(config-wireless-policy)# ipv4 dhcp opt82</pre>                      |                                                              |
| Step 20 | ipv4 dhcp opt82 ascii                                                           | Enables ASCII on DHCP Option 82.                             |
|         | Example:                                                                        |                                                              |
|         | <pre>Device(config-wireless-policy)# ipv4 dhcp opt82 ascii</pre>                |                                                              |
| Step 21 | ipv4 dhcp opt82 format vlan_id                                                  | Enables VLAN ID.                                             |
|         | Example:                                                                        |                                                              |
|         | <pre>Device(config-wireless-policy)# ipv4 dhcp opt82 format vlan32</pre>        |                                                              |
| Step 22 | ipv4 dhcp opt82 rid vlan_id                                                     | Supports the addition of Cisco 2-byte Remote ID (RID)        |
|         | Example:                                                                        | for DHCP Option 82.                                          |
|         | <pre>Device(config-wireless-policy)# ipv4 dhcp opt82 rid</pre>                  |                                                              |
| Step 23 | ipv4 dhcp server ip-address                                                     | Configures the WLAN's IPv4 DHCP server.                      |
|         | Example:                                                                        |                                                              |
|         | <pre>Device(config-wireless-policy)# ipv4 dhcp server<br/>10.10.10.1</pre>      |                                                              |
| Step 24 | vlan vlan-name                                                                  | Assigns the profile policy to the VLAN.                      |
|         | Example:                                                                        |                                                              |

|         | Command or Action                           | Purpose                              |
|---------|---------------------------------------------|--------------------------------------|
|         | Device(config-wireless-policy)# vlan 32     |                                      |
| Step 25 | no shutdown                                 | Enables the wireless profile policy. |
|         | Example:                                    |                                      |
|         | Device(config-wireless-policy)# no shutdown |                                      |

# **Configuring the Internal DHCP Server Globally (CLI)**

### **SUMMARY STEPS**

- 1. configure terminal
- 2. interface loopback interface-num
- 3. ip address *ip-address*
- 4. exit
- 5. interface vlanvlan-id
- 6. ip address ip-address
- 7. no mop enabled
- 8. no mop sysid
- 9. exit
- 10. ip dhcp-server ip-address
- 11. ip dhcp excluded-address ip-address
- **12.** ip dhcp pool pool-name
- **13.** network network-name mask-address
- 14. default-router *ip-address*
- 15. exit
- **16.** wireless profile policy *profile-policy*
- **17.** central association
- 18. central dhcp
- **19**. central switching
- 20. description policy-proile-name
- **21.** vlan vlan-name
- **22**. no shutdown

|        | Command or Action                   | Purpose                                           |
|--------|-------------------------------------|---------------------------------------------------|
| Step 1 | configure terminal                  | Enters global configuration mode.                 |
|        | Example:                            |                                                   |
|        | Device# configure terminal          |                                                   |
| Step 2 | interface loopback interface-num    | Creates a loopback interface and enters interface |
|        | Example:                            | configuration mode.                               |
|        | Device(config)# interface Loopback0 |                                                   |

|         | Command or Action                                                     | Purpose                                                  |
|---------|-----------------------------------------------------------------------|----------------------------------------------------------|
| Step 3  | ip address ip-address                                                 | Configures the IP address for the interface.             |
|         | Example:                                                              |                                                          |
|         | <pre>Device(config-if)# ip address 10.10.10.1 255.255.255.255</pre>   |                                                          |
| Step 4  | exit                                                                  | Exits interface configuration mode.                      |
|         | Example:                                                              |                                                          |
|         | Device(config-if)# exit                                               |                                                          |
| Step 5  | interface vlanvlan-id                                                 | Configures the VLAN ID.                                  |
|         | Example:                                                              |                                                          |
|         | Device(config)# interface vlan 32                                     |                                                          |
| Step 6  | ip address ip-address                                                 | Configures the IP address for the interface.             |
|         | Example:                                                              |                                                          |
|         | <pre>Device(config-if)# ip address 192.168.32.100 255.255.255.0</pre> |                                                          |
| Step 7  | no mop enabled                                                        | Disables the Maintenance Operation Protocol (MOP) for    |
|         | Example:                                                              | an interface.                                            |
|         | <pre>Device(config-if)# no mop enabled</pre>                          |                                                          |
| Step 8  | no mop sysid                                                          | Disables the task of sending the MOP periodic system ID  |
|         | Example:                                                              | messages.                                                |
|         | Device(config-if)# no mop sysid                                       |                                                          |
| Step 9  | exit                                                                  | Exits the interface configuration mode.                  |
|         | Example:                                                              |                                                          |
|         | Device(config-if)# exit                                               |                                                          |
| Step 10 | ip dhcp-server ip-address                                             | Specifies the target DHCP server parameters.             |
|         | Example:                                                              |                                                          |
|         | Device(config)# ip dhcp-server 10.10.10.1                             |                                                          |
| Step 11 | ip dhcp excluded-address ip-address                                   | Specifies the IP address that the DHCP server should not |
|         | Example:                                                              | assign to DHCP clients.                                  |
|         | Device(config)# ip dhcp excluded-address 192.168.32.100               |                                                          |
| Step 12 | ip dhcp pool pool-name                                                | Configures the DHCP pool address.                        |
|         | Example:                                                              |                                                          |
|         | Device(config)# ip dhcp pool pool-vlan32                              |                                                          |
| Step 13 | network network-name mask-address                                     | Specifies the network number in dotted-decimal notation  |
|         | Example:                                                              | along with the mask address.                             |
|         |                                                                       |                                                          |

|         | Command or Action                                                                                | Purpose                                                           |
|---------|--------------------------------------------------------------------------------------------------|-------------------------------------------------------------------|
|         | Device(dhcp-config)# network 192.168.32.0<br>255.255.255.0                                       |                                                                   |
| Step 14 | default-router <i>ip-address</i><br>Example:<br>Device(dhcp-config)# default-router 192.168.32.1 | Specifies the IP address of the default router for a DHCP client. |
| Step 15 | exit                                                                                             | Exits DHCP configuration mode.                                    |
|         | <b>Example:</b><br>Device(dhcp-config)# exit                                                     |                                                                   |
| Step 16 | wireless profile policy profile-policy                                                           | Configures a WLAN policy profile and enters wireless              |
|         | Example:                                                                                         | policy configuration mode.                                        |
|         | <pre>Device(config)# wireless profile policy default-policy-profile</pre>                        |                                                                   |
| Step 17 | central association                                                                              | Configures central association for locally switched clients.      |
|         | Example:                                                                                         |                                                                   |
|         | <pre>Device(config-wireless-policy)# central association</pre>                                   |                                                                   |
| Step 18 | central dhcp                                                                                     | Configures central DHCP for locally switched clients.             |
|         | Example:                                                                                         |                                                                   |
|         | <pre>Device(config-wireless-policy)# central dhcp</pre>                                          |                                                                   |
| Step 19 | central switching                                                                                | Configures local switching.                                       |
|         | Example:                                                                                         |                                                                   |
|         | Device(config-wireless-policy)# central switching                                                | 3                                                                 |
| Step 20 | description policy-proile-name                                                                   | Adds a description for the policy profile.                        |
|         | Example:                                                                                         |                                                                   |
|         | <pre>Device(config-wireless-policy)# description "default policy profile"</pre>                  |                                                                   |
| Step 21 | vlan vlan-name                                                                                   | Assigns the profile policy to the VLAN.                           |
|         | Example:                                                                                         |                                                                   |
|         | <pre>Device(config-wireless-policy)# vlan 32</pre>                                               |                                                                   |
| Step 22 | no shutdown                                                                                      | Enables the profile policy.                                       |
|         | Example:                                                                                         |                                                                   |
|         | <pre>Device(config-wireless-policy)# no shutdown</pre>                                           |                                                                   |

# **Verifying Internal DHCP Configuration**

I

To verify client binding, use the following command:

Device# show ip dhcp binding

```
Bindings from all pools not associated with VRF:

IP address Client-ID/ Lease expiration Type State

Interface Hardware address/

User name

192.168.32.3 0130.b49e.491a.53 Mar 23 2018 06:42 PM Automatic Active

Loopback0
```

To verify the DHCP relay statistics for a wireless client, use the following command:

```
Device# show wireless dhcp relay statistics
```

DHCP Relay Statistics

DHCP Server IP : 10.10.10.1

| Message            |     | Count |
|--------------------|-----|-------|
| DHCPDISCOVER       | :   | 1     |
| BOOTP FORWARD      | :   | 137   |
| BOOTP REPLY        | :   | 0     |
| DHCPOFFER          | :   | 0     |
| DHCPREQUEST        | :   | 54    |
| DHCPACK            | :   | 0     |
| DHCPNAK            | :   | 0     |
| DHCPDECLINE        | :   | 0     |
| DHCPRELEASE        | :   | 0     |
| DHCPINFORM         | :   | 82    |
| Tx/Rx Time :       |     |       |
| LastTxTime : 18:42 | :18 | 8     |
| LastRxTime : 00:00 | :00 | )     |
| Drop Counter :     |     |       |
| TxDropCount : 0    |     |       |

To verify the DHCP packet punt statistics in CPP, use the following command:

#### Device# show platform hardware chassis active qfp feature wireless punt statistics

```
CPP Wireless Punt stats:
```

| App Tag                            | Packet Count |
|------------------------------------|--------------|
|                                    |              |
| CAPWAP PKT TYPE DOT11 PROBE REQ    | 14442        |
| CAPWAP PKT TYPE DOT11 MGMT         | 50           |
| CAPWAP_PKT_TYPE_DOT11_IAPP         | 9447         |
| CAPWAP PKT TYPE DOT11 RFID         | 0            |
| CAPWAP_PKT_TYPE_DOT11_RRM          | 0            |
| CAPWAP PKT TYPE DOT11 DOT1X        | 0            |
| CAPWAP_PKT_TYPE_CAPWAP_KEEPALIVE   | 2191         |
| CAPWAP_PKT_TYPE_MOBILITY_KEEPALIVE | 0            |
| CAPWAP PKT TYPE CAPWAP CNTRL       | 7034         |
| CAPWAP_PKT_TYPE_CAPWAP_DATA        | 0            |
| CAPWAP PKT TYPE MOBILITY CNTRL     | 0            |
| WLS_SMD_WEBAUTH                    | 0            |
| SISF_PKT_TYPE_ARP                  | 5292         |
| SISF PKT TYPE DHCP                 | 140          |

| SISF PKT TYPE DHCP6             | 1213 |
|---------------------------------|------|
| SISF PKT TYPE IPV6 ND           | 350  |
| SISF_PKT_TYPE_DATA_GLEAN        | 44   |
| SISF PKT TYPE DATA GLEAN V6     | 51   |
| SISF PKT TYPE DHCP RELAY        | 122  |
| CAPWAP_PKT_TYPE_CAPWAP_RESERVED | 0    |

### **Configuring FlexConnect DHCP-Required (CLI)**

Perform the procedure given below to configure FlexConnect DHCP-Required through the CLI:

#### **SUMMARY STEPS**

- 1. configure terminal
- 2. wireless profile policy profile-policy
- 3. ipv4 dhcp required
- 4. no shutdown

#### **DETAILED STEPS**

|        | Command or Action                                 | Purpose                                                |
|--------|---------------------------------------------------|--------------------------------------------------------|
| Step 1 | configure terminal                                | Enters global configuration mode.                      |
|        | Example:                                          |                                                        |
|        | Device#configure terminal                         |                                                        |
| Step 2 | wireless profile policy profile-policy            | Configures WLAN policy profile and enters the wireless |
|        | Example:                                          | policy configuration mode.                             |
|        | Device#wireless profile policy rr-xyz-policy-1    |                                                        |
| Step 3 | ipv4 dhcp required                                | Enables the FlexConnect DHCP-Required feature.         |
|        | Example:                                          |                                                        |
|        | Device(config-wireless-policy)#ipv4 dhcp required |                                                        |
|        |                                                   |                                                        |
| Step 4 | no shutdown                                       | Saves the configuration.                               |
|        | Example:                                          |                                                        |
|        | Device(config-wireless-policy)#no shutdown        |                                                        |

### Verifying FlexConnect DHCP-Required

• To verify the IP address learnt for a client on an IP DHCP-Required policy-enabled WLAN, use the **show wireless client summary** command:

### 

Note

The controller or AP does not learn the IP address through other means such as ARP or data gleaning, when IPv4 DHCP-Required is enabled.

| Device# show wireless client summary |                  |      |    |          |          |        |
|--------------------------------------|------------------|------|----|----------|----------|--------|
| Number of Clients: .<br>MAC Address  | AP Name          | Tvpe | ТD | State    | Protocol | Method |
| Role                                 |                  | -11  |    |          |          |        |
| lcXX.bXXX.59XX<br>Local              | APXXXX.7XXX.4XXX | WLAN | 3  | IP Learn | 11ac     | Dotlx  |

• This example shows that the client IP is in the **Run** state, indicating that the client has received the IP address from DHCP:

| Device# show wireless client summary                            |  |      |    |       |          |
|-----------------------------------------------------------------|--|------|----|-------|----------|
| Number of Clients: 1                                            |  |      |    |       |          |
| MAC Address AP Name                                             |  | Туре | ID | State | Protocol |
| Method Role                                                     |  |      |    |       |          |
| 5XXX.37XX.c3XX APXXXX.4XXX.4XXX WLAN 3 Run 11n(5)<br>None Local |  |      |    |       |          |

# **Configuring DHCP for WLANs (GUI)**

# **Configuring DHCP Scopes (GUI)**

| Step 1  | Choose Administration > DHCP Pools.                                                                                                    |
|---------|----------------------------------------------------------------------------------------------------|
| Step 2  | In the <b>Pools</b> section, click <b>Add</b> to add a new DHCP pool.                                                                                                    |
|         | The Create DHCP Pool dialog box is displayed.                                                                                                    |
| Step 3  | In the <b>DHCP Pool Name</b> field, enter a name for the new DHCP pool.                                                                                                    |
| Step 4  | From the <b>IP Type</b> drop-down list, choose the IP address type.                                                                                                    |
| Step 5  | In the <b>Network</b> field, enter the network served by this DHCP scope. This IP address is used by the management interface with netmask applied, as configured in the <b>Interfaces</b> window.                                                                                             |
| Step 6  | In the Subnet Mask field, enter the subnet mask assigned to all the wireless clients.                                                                                                    |
| Step 7  | In the <b>Starting ip</b> field, enter the starting IP address.                                                                                                    |
| Step 8  | In the <b>Ending ip</b> field, enter the trailing IP address.                                                                                                    |
| Step 9  | In the <b>Reserved Only</b> field, enable or disable it.                                                                                                    |
| Step 10 | From the <b>Lease</b> drop-down list, choose the lease type as either <b>User Defined</b> or <b>Never Expires</b> . If you choose User Defined, you can enter the amount of time that an IP address is granted to a client.                                                                    |
| Step 11 | To perform advanced configuration for DHCP scope, click Advanced.                                                                                                    |
| Step 12 | Check the Enable DNS Proxy check box to enable DNS proxy.                                                                                                    |
| Step 13 | In the <b>Default Router(s)</b> field, enter the IP address of the optional router or routers that connect to the device and click the + icon to add them to the list. Each router must include a DHCP forwarding agent that enables a single device to serve the clients of multiple devices. |
| Step 14 | In the <b>DNS Server(s)</b> field, enter the IP address of the optional DNS server or servers and click the + icon to add them to the list. Each DNS server must be able to update a client's DNS entry to match the IP address assigned by the DHCP scope.                                    |

I

| Step 15 | In the <b>NetBios Name Server(s)</b> field, enter the IP address of the optional Microsoft NetBIOS name server or servers, such as Microsoft Windows Internet Naming Service (WINS) server, and click the + icon to add them to the list.                                                                                                    |
|---------|----------------------------------------------------------------------------------------------------|
| Step 16 | In the <b>Domain</b> field, enter the optional domain name of the DHCP scope for use with one or more DNS servers.                                                                                                    |
| Step 17 | To add <b>DHCP</b> options, click <b>Add</b> in the <b>DHCP Options List</b> section. DHCP provides an internal framework for passing configuration parameters and other control information, such as DHCP options, to the clients on your network. DHCP options carry parameters as tagged data stored within protocol messages exchanged between the DHCP server and its clients. |
| Step 18 | Enter the <b>DHCP</b> option that you want to add.                                                                                                    |
| Step 19 | Click Save & Apply to Device.                                                                                                    |

### **Configuring the Internal DHCP Server Under Client VLAN SVI (GUI)**

| Step 1 | Choose <b>Configuration</b> > Layer2 > VLAN > SVI.        |
|--------|-----------------------------------------------------------|
| Step 2 | Click an SVI.                                             |
| Step 3 | Click the Advanced tab.                                   |
| Step 4 | Under DHCP Relay settings, enter the IPV4 Helper Address. |
| Step 5 | Click Update & Apply to Device.                           |

## **Configuring the Internal DHCP Server Under a Wireless Policy Profile (GUI)**

| Step 1 | Choose Configuration > Tags & Profiles > Policy. |
|--------|--------------------------------------------------|
| Step 2 | Click a policy name.                             |
| Step 3 | Click the <b>Advanced</b> tab.                   |

- **Step 4** Under **DHCP** settings, check or uncheck the **IPv4 DHCP Required** check box and enter the **DHCP Server IP Address**.
- Step 5 Click Update & Apply to Device.

### **Configuring the Internal DHCP Server Globally (GUI)**

| Step 1 | Choose Administration > DHCP Pools > Pools.                               |
|--------|---------------------------------------------------------------------------|
| Step 2 | Click Add.                                                                |
|        | The Create DHCP Pool window is displayed.                                 |
| Step 3 | Enter the DHCP Pool Name, Network, Starting ip, and Ending ip.            |
| Step 4 | From the IP Type, Subnet Mask, and Lease drop-down lists, choose a value. |
| Step 5 | Click the <b>Reserved Only</b> toggle button                              |

Step 6 Click Apply to Device.

# **Configuring FlexConnect DHCP-Required (GUI)**

Perform the steps given below to configure the FlexConnect DHCP-Required feature through the GUI:

- **Step 1** Choose **Configuration** > **Tags & Profiles** > **Policy**.
- **Step 2** On the **Policy** window, click the name of the corresponding Policy Profile. The **Edit Policy Profile** window is displayed.
- **Step 3** Click the **Advanced** tab.
- **Step 4** In the **DHCP** section, check the **IPv4 DHCP Required** check box to enable the feature.
- Step 5 Click Update & Apply to Device.